## **MOLOW Communication Driver**

Driver for Serial Communication with Devices Using the MOLOW Protocol

| Contents                                  |    |
|-------------------------------------------|----|
| INTRODUCTION                              | 2  |
| GENERAL INFORMATION                       | 3  |
| DEVICE CHARACTERISTICS                    | 3  |
| LINK CHARACTERISTICS                      | 3  |
| DRIVER CHARACTERISTICS                    | 4  |
| CONFORMANCE TESTING                       | 4  |
| INSTALLING THE DRIVER                     | 6  |
| CONFIGURING THE DEVICE                    | 7  |
| CONFIGURING THE DRIVER                    | 8  |
| SETTING THE COMMUNICATION PARAMETERS      | 8  |
| CONFIGURING THE STANDARD DRIVER WORKSHEET |    |
| EXECUTING THE DRIVER                      | 15 |
| TROUBLESHOOTING                           |    |
| SAMPLE APPLICATION                        |    |
| REVISION HISTORY                          |    |

## Introduction

The MOLOW driver enables communication between the Studio system and a set of devices using the MOLOW protocol by serial link, according to the specifications discussed in this document.

This document was designed to help you install, configure, and execute the MOLOW driver to enable communication with these MOLOW devices. The information in this document is organized as follows:

- Introduction: Provides an overview of the MOLOW driver documentation.
- General Information: Provides information needed to identify all the required components (hardware and software) used to implement communication between Studio and the MOLOW driver.
- Installing the Driver: Explains how to install the MOLOW driver.
- Configuring the Device: Explains how to configure the MOLOW device.
- Configuring the Driver: Explains how to configure the communication driver.
- Executing the Driver: Explains how to execute the driver to verify that you installed and configured the driver correctly.
- Troubleshooting: Lists the most common error codes for this protocol and explains how to fix these errors.
- Sample Application: Explains how to use a sample application to test the driver configuration.
- Revision History: Provides a log of all modifications made to the driver and the documentation.

#### Notes:

- This document assumes that you have read the "Development Environment" chapter in the product's *Technical Reference Manual*.
- This document also assumes that you are familiar with the Windows NT/2000/XP environment. If you are unfamiliar with Windows NT/2000/XP, we suggest using the Help feature (available from the Windows desktop Start menu) as you work through this guide.

## **General Information**

This chapter explains how to identify all the hardware and software components used to implement serial communication between the Studio MOLOW driver and devices using the MOLOW protocol.

The information is organized into the following sections:

- Device Characteristics
- Link Characteristics
- Driver Characteristics
- Conformance Testing

### **Device Characteristics**

To establish serial communication, you must use devices with the following specifications:

Manufacturer: Modicon or any other device using the MOLOW protocol for serial communication

- Compatible Equipment:
  - AEG CPU 984 Series
  - AEG CPU Compact
  - Siemens S7 S200 (using a special ladder program to emulate the MOLOW protocol on the free port)
  - Any device that is compatible with the MOLOW protocol
- Modicon Programmer Software: ModSoft

For a list of the devices used for conformance testing, see "Conformance Testing" on page 4.

## Link Characteristics

To establish serial communication, you must use links with the following specifications:

- Device Communication Port: MOLOW Port (AEG 985E) and Free Port (S7-S200)
- Physical Protocol: RS232
- Logic Protocol: MOLOW
- Device Runtime Software: None
- Specific PC Board: None
- Cable Wiring Scheme:

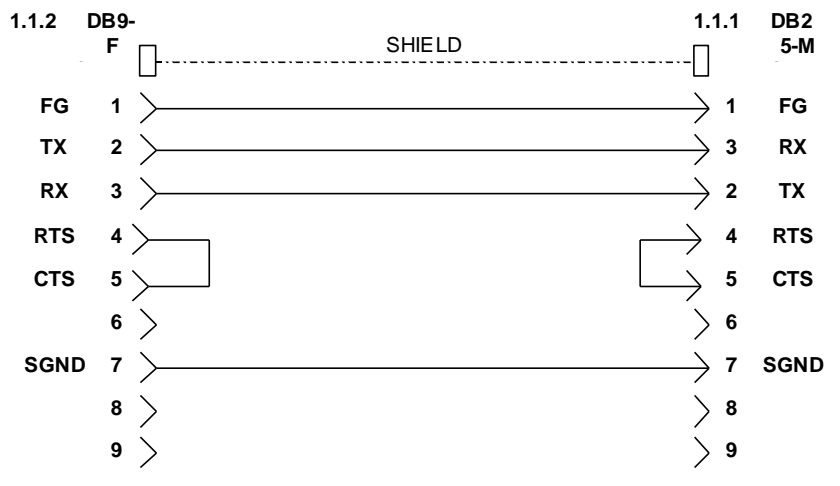

Cable Wiring Scheme

## Driver Characteristics

The MOLOW driver is composed of the following files:

- MOLOW.INI: Internal driver file. You must not modify this file.
- MOLOW.MSG: Internal driver file containing error messages for each error code. You must not modify this file.
- MOLOW. PDF: Document providing detailed information about the MOLOW driver
- MOLOW.DLL: Compiled driver

### >> Notes:

- All of the preceding files are installed in the /DRV subdirectory of the Studio installation directory.
- You must use Adobe Acrobat<sup>®</sup> Reader<sup>™</sup> (provided on the Studio installation CD-ROM) to view the **MOLOW . PDF** document.

You can use the MOLOW driver on the following operating systems:

- Windows 9x
- Windows 2000
- Windows NT

For a list of the operating systems used for conformance testing, see the "Conformance Testing" section.

The MOLOW driver supports the following registers:

| Register Type | Write | Read | Integer | Float | STRING |
|---------------|-------|------|---------|-------|--------|
| ID            | _     | •    | _       | _     | •      |
| START         | ٠     | _    | -       | -     | -      |
| STOP          | ٠     | _    | -       | -     | -      |
| GET           | -     | •    | •       | •     | •      |
| SETK          | •     | -    | •       | •     | -      |
| GETLM         | -     | •    | •       | •     | •      |
| INIT          | •     | -    | -       | -     | -      |
| CONFIG        | ٠     | _    | •       | •     | -      |
| GETSK         | -     | •    | •       | ٠     | •      |
| DPW           | ٠     | _    | •       | •     | -      |
| DPR           | _     | •    | •       | •     | •      |

## Conformance Testing

The following hardware/software was used for conformance testing:

- Configuration:
  - Baud Rate: 19200
  - Data Bits: 8
  - Stop Bits: 1
  - COM Port: COM1
  - Parity: even
- Cable: Use specifications described in the "Link Characteristics" section.

| Driver<br>Version | Studio<br>Version | Operating<br>System<br>(development) | Operating<br>System<br>(target) | Equipment                             |
|-------------------|-------------------|--------------------------------------|---------------------------------|---------------------------------------|
| 1.00              | 6.0               | WinXP                                | WinXP                           | PLC LCDAS (Low Cost Data Acquisition) |

## **Installing the Driver**

When you install Studio version 5.1 or higher, all of the communication drivers are installed automatically. You must select the driver that is appropriate for the application you are using.

Perform the following steps to select the driver from within the application:

- 1. Open Studio from the Start menu, or double-click the Studio shortcut icon on your desktop.
- 2. From the Studio main menu bar, select File  $\rightarrow$  Open Project to open your application.
- 3. Select Insert  $\rightarrow$  Driver from the main menu bar to open the *Communication Drivers* dialog.
- 4. Select the **MOLOW** driver from the *Available Drivers* list, and then click the **Select** button.

| vailable dri   | vers:                                                                                                    | -   |           |
|----------------|----------------------------------------------------------------------------------------------------|-----|-----------|
| DLL            | Description                                                                                                    |     | Help      |
| MODPL          | MODBUS PLUS Protocol (NT-9x) [v1.3]                                                                             |     |           |
| MOLOW          | MODBLIS Protocol BTU/ASCII and RTU/(Serial and TCP/I                                                            |     |           |
| MOTCP          | MODBUS Protocol RTU via TCP/IP (NT-2000-9x-CE/x86/                                                              |     |           |
| MPI            | SIEMENS, MPI Protocol - S7 (NT-9x) [v1.27]                                                                      |     |           |
| MPIAD<br>MPMPI | SIEMENS, MPI Green Cable Protocol - 3964H (NT-2000-9<br>SIEMENS, MPI Protocol (HMI MP370), \$7,200, \$7,200, \$ |     |           |
| MTRAC          | SEW - Movitrac31(NT-2000-9x) [1.00]                                                                             |     |           |
| N2JC           | N2, Johnson Control - N2 Protocol(NT/2k/XP/CE) [1.01]                                                           | × 1 | Select >> |
| elected dri    | vers:                                                                                                    |     |           |
| DLL            | Description                                                                                                    |     | >> Remov  |
|                |                                                                                                    |     |           |
|                |                                                                                                    |     |           |

**Communication Drivers Dialog** 

5. When the MOLOW driver displays in the Selected Drivers list, click the OK button to close the dialog.

### >> Note:

It is not necessary to install any other software on your computer to enable communication between Studio and the device. However, to download the custom program to your device, you must install a MOLOW programmer software package (such as *ModSoft*). Consult the MOLOW documentation for installation instructions.

### Attention:

For safety reasons, you must use special precautions when installing the physical hardware. Consult the hardware manufacturer's documentation for specific instructions in this area.

## **Configuring the Device**

Because there are several brands of equipment that use the MOLOW protocol, it is impossible to define a standard device configuration. Therefore, we suggest using the following default configuration:

- Baud Rate: 19200
- Data Bits: 8
- Stop Bits: 1
- Parity: Even

## **Configuring the Driver**

After opening Studio and selecting the MOLOW driver, you must configure the driver. Configuring the MOLOW driver is done in two parts:

- Specifying communication parameters (only one configuration needed).
- Defining communication tags and controls in the Communication tables or *Driver* worksheets (Standard and Main Driver Worksheets).

Worksheets are divided into two sections, a *Header* and a *Body*. The fields contained in these two sections are standard for all communications drivers — except the **Station**, **Header** and **Address** fields, which are driver-specific. This document explains how to configure the **Station**, **Header** and **Address** fields only.

### Note:

For a detailed description of the Studio Standard and Main Driver Worksheets, and information about configuring the standard fields, review the product's *Technical Reference Manual*.

### Setting the Communication Parameters

Use the following steps to configure the communication parameters, which are valid for all driver worksheets configured in the system:

- 1. From the Studio development environment, select the Comm tab located below the Workspace.
- 2. Click on the Drivers folder in the Workspace to expand the folder.
- 3. Right-click on the *MOLOW* subfolder. When the pop-up menu displays, select the **Settings** option:

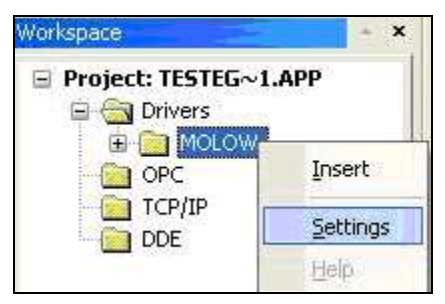

Select Settings from the Pop-Up Menu

The MOLOW: Communication Parameter dialog displays:

| molow:                  | ×              |
|-------------------------|----------------|
| Connection Type: Direct | •              |
| Serial Port             |                |
| COM: COM1 💌             | Stop Bits: 1   |
| Baud Rate: 19200 💌      | Parity: Even 💌 |
| Data Bits: 8 💌          |                |
| Long 1:                 | String 1:      |
| 0                       |                |
| Long 2:                 | String 2:      |
| 0                       |                |
| Advanced                | OK Cancel      |

MOLOW: Communication Parameters Dialog

### 🔈 Note:

These parameters must be configured *exactly the same* as those you configured for the MOLOW driver in the *Communications Parameters* dialog.

4. Click the Advanced button on the Communication Parameters dialog to open the Advanced Settings dialog:

| dvanced settings                                                                                                    |                                                                              |
|----------------------------------------------------------------------------------------------------|------------------------------------------------------------------------------|
| Timeout (ms)         Start message:       5000         End message:       0         Interval between char:       500         Wait CTS:       100 | Disable DTR OK<br>Enable IR Cancel<br>Protocol<br>Station:<br>Retries: 0     |
| Handshake<br>Control RTS: no Yerify CTS: no Yerify CTS:                                                                                          | Buffers length (bytes)       Tx Buffer:       512       Rx Buffer:       512 |

Advanced Settings Dialog

5. Use the following table to specify the **Control RTS** (*Request to Send*) parameter:

| Parameter   | Default Value | Valid Values            | Description                                                                                                    |
|-------------|---------------|-------------------------|----------------------------------------------------------------------------------------------------|
| Control RTS | No            | no<br>yes<br>yes + echo | <ul> <li>Specify this parameter if the RTS handshake signal is set before communication and if there is an echo in the communication.</li> <li>If you are using Windows 95 or CE with the correct RS232–RS485 Converter (without RTS Control), select no.</li> <li>If you are using Windows NT with the Cutler Hammer RS232–485 adapter, you must select yes.</li> <li>Important: Setting this parameter incorrectly prevents the driver from working, and generates a Timeout waiting to start a message error message.</li> </ul> |

#### > Notes:

- Do not change any of the other default Advanced Settings parameters at this time. You can consult the Studio *Technical Reference Manual* for information about configuring these parameters for future reference.
- Generally, you must change these parameters only if you are using a DCE (Data Communication Equipment) converter (such as 232/485), modem, and so forth between your computer, the driver and the host. However, before adjusting the advanced communication parameters, you must be familiar with the characteristics of the DCE.

## Configuring the Standard Driver Worksheet

This section explains how to configure a *Standard Driver Worksheet* (or Communication table) to associate application tags with the PLC addresses. You can configure multiple *Driver* worksheets — each of which is divided into a **Header** section and a **Body** section.

Use the following steps to create a new Standard Driver Worksheet:

- 1. From the Studio development environment, select the Comm tab, located below the Workspace pane.
- 2. In the Workspace pane, expand the Drivers folder, and right-click the MOLOW subfolder.
- 3. When the pop-up menu displays, select the Insert option:

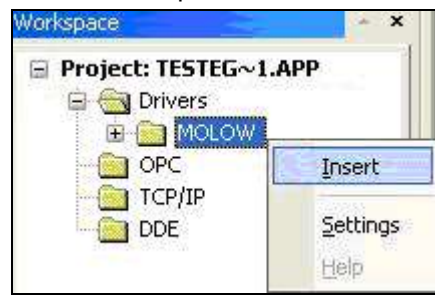

#### Inserting a New Worksheet

#### >> Note:

To optimize communication and ensure better system performance, you must tie the tags in different driver worksheets to the events that trigger communication between each tag group and the period in which each tag group must be read or written. Also, we recommend configuring the communication addresses in sequential blocks to improve performance.

The MOLOW.drv dialog displays (similar to the following figure):

| MOLO    | DW001.DR | V                 |          |                       |               |     |   |
|---------|----------|-------------------|----------|-----------------------|---------------|-----|---|
| Descri  | ption:   |                   |          |                       |               |     |   |
| Start   |          |                   |          |                       | ease priority |     |   |
| Read    | Trigger: | Enable Read whe   | en Idle: | Read Completed:       | Read Status:  |     |   |
| Write 1 | frigger: | Enable Write on T | ag Char  | ige: Write Completed: | Write Status: |     |   |
| RdTr[   | 1]       |                   |          |                       |               |     |   |
| Station | ć.       | Header:           |          |                       |               |     |   |
| 1       |          | START:0           |          |                       | □ □ Min:      | -   |   |
|         |          | Tag Name          | T        | Address               | Div           | Add | ^ |
| 1       | st       |                   | 1        |                       |               |     |   |
| 2       |          |                   |          |                       |               |     | - |
| 3       |          |                   |          |                       |               |     |   |
| 4       |          |                   |          |                       |               |     | ~ |

**MOLOW Driver Worksheet** 

- 4. Use the following information to complete the Station, Header and Address fields on this worksheet:
  - **Station** field: Use this field to specify the ID (*node*) of the device (*unit name*). Valid values are 0–247 (*no default*).
  - Header field: Use the information in the following table to define the type of variables that will be read from or written to the device, and also a reference to the initial address. The default value is 0x:0.

These variables must comply with the following syntax:

<Type>:<AddressReference> (for example: START:0)

Where:

- \* <Type> is the register type. Valid values: start, stop, id, init, config, get, setk, getsk, getlm, dpw, dpr.
- \* <AddressReference> is the initial address (reference) of the register type you configured.

After you edit the **Header** parameter, the system checks that the syntax is valid. If the syntax is invalid, Studio automatically inserts the default value (ID:0) into the **Header** field.

Also, you can type a tag string in brackets {**Tag**} into the **Header** field, but you must be certain that the tag's value is correct and that you are using the correct syntax; otherwise, you will get an **Invalid Header** error.

The following table lists all of the data types and address ranges that are valid for the Header field:

| Header Field Information |                  |                                     |                                                                                                    |  |
|--------------------------|------------------|-------------------------------------|----------------------------------------------------------------------------------------------------|--|
| Data<br>Types            | Sample<br>Syntax | Valid Range of<br>Initial Addresses | Comments                                                                                                    |  |
| ID                       | ID:0             | Not used                            | Returns the equipment's identification                                                                                                    |  |
| START                    | START:0          | Not used                            | Starts the LCDAS                                                                                                    |  |
| STOP                     | STOP:0           | Not used                            | Stops the LCDAS                                                                                                    |  |
| GET                      | GET:0            | 1-9                                 | Address 9 = Counter (Number of measurements since start)                                                                                                    |  |
| SETK                     | SETK:0           | 1-4                                 | Address 1 = Pressure and Temperature calc<br>Address 2 = P&T wavelength<br>Address 3 = DP wavelength<br>Address 4 = 2P&2T wavelength                                                                                            |  |
| GETLM                    | GETLM:0          | 1-7                                 | Address 1 = Number of results<br>Address 2 = Number of sensors<br>Address 3 = Time<br>Address 4 = Sensor 1 result<br>Address 5 = Sensor 2 result<br>Address 6 = Sensor 3 result<br>Address 7 = Sensor 4 result                  |  |
| INIT                     | INIT:0           | 1-31                                | Address 01 = P0<br>Address 02 = TR<br>Address 03 = a11<br>Address 04 = a12<br>Address 05 = a21<br>Address 06 = a22<br>Address 07 = I1rt1<br>Address 08 = I2rt1<br>Address 09 = I1rt2<br>Address 10 = I2rt2<br>Address 11 = aa11 |  |

|               |                  | Head                                | er Field Information                                                                                                    |
|---------------|------------------|-------------------------------------|----------------------------------------------------------------------------------------------------|
| Data<br>Types | Sample<br>Syntax | Valid Range of<br>Initial Addresses | Comments                                                                                                    |
|               |                  |                                     | Address $12 = aa12$<br>Address $13 = aa21$<br>Address $14 = aa22$<br>Address $15 = Grad$<br>Address $16 = Sens$<br>Address $17 = lamMin1$<br>Address $18 = lamMax1$<br>Address $19 = lamMin2$<br>Address $20 = lamMax2$<br>Address $21 = lamMin3$<br>Address $22 = lamMax3$<br>Address $23 = lamMin4$<br>Address $24 = lamMax4$<br>Address $25 = Distance$<br>Address $26 = a1$<br>Address $27 = a2$<br>Address $28 = a3$<br>Address $29 = a4$<br>Address $30 = a5$<br>Address $31 = a6$ |
| CONFIG        | CONFIG:0         | Not used                            | Sets the Start window                                                                                                    |
| GETSK         | GETSK:0          | Not used                            | Reads back the calibration data                                                                                                    |
| DPW           | DPW:0            | 1-3                                 | To calculate DP                                                                                                    |
| DPR           | DPR:0            | Varies according to equipment       | Reads DP results                                                                                                    |

Address field: The body of the *Driver* worksheet allows you to associate each tag to its respective address in the device. Type the tag from your application database into the **Tag Name** column. This tag will receive values from or send values to an address on the device.

Where:

- \* Signed/Unsigned (optional parameter used for integer values only): Valid values are s (signed) and υ (unsigned).
- \* AddressOffset is a parameter added to the AddressReference parameter (configured in the Header field) to compose the address to be read from or written to the device.

### Attention:

- Studio stores the floating-point value in two consecutive words. In this case, the Address value corresponds to the first Holding Register position. You must not configure a non-existing address, or it will create a conflict.
- In the Driver worksheet, the start address is defined by the sum of the <AddressReference> parameter (from the Header field) and the lowest <AddressOffset> parameter (in the Address field). The resulting start address must be a non-zero value. A zero value will cause a conflict.
- You must not configure a range of addresses greater than the maximum block size (*data buffer length*) supported by each PLC within the same *Driver* worksheet. The maximum data buffer length for this driver is 64 bytes per *Standard Driver Worksheet*.

When you add the MOLOW driver to your application, the program automatically adds the *MAIN Driver Worksheet (MDS)* to the *MOLOW* driver folder as shown:

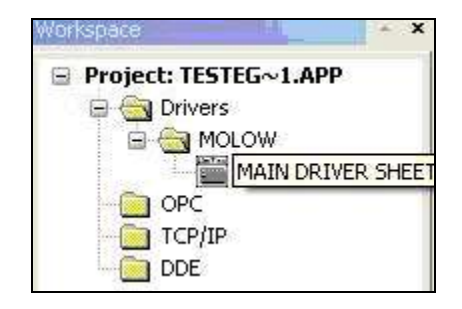

You can use the MDS to associate Studio tags to addresses in the PLC. Most MDS parameters are standard for any driver, and are not discussed in this publication. For information about configuring these parameters, consult the Studio *Technical Reference Manual*.

Use the following instructions to configure the parameters that are specific to the MOLOW driver:

1. Double-click on the *Main Driver Sheet* icon to open the following worksheet:

| Jescription                    |                      |         | 1           |          |                     |
|--------------------------------|----------------------|---------|-------------|----------|---------------------|
| Disable:                       | 761601841            |         |             |          |                     |
| Read Com                       | oleted: Read Statu   | s:      |             |          |                     |
|                                |                      | M       | ing F       |          |                     |
| Write Comp                     | oleted: Write Statu: | s: 🗖 M  | art         |          |                     |
| Write Comp                     | oleted: Write Statu: | s: M    | ax.         |          |                     |
| Write Comp                     | Vite Statu:          | s: M    | I/O Address | Action   | Scan                |
| Write Comp                     | Vite Statu:          | Station | I/O Address | Action   | Scan                |
| Write Comp                     | Vite Statu:          | Station | I/O Address | Action   | Scan<br>•           |
| Vrite Comp                     | bleted: Write Statu: | Station | I/O Address | Action   | Scan<br>•<br>•      |
| Vrite Comp<br>1<br>2<br>3<br>4 | bleted: Write Statu: | Station | I/O Address | Action × | Scan<br>•<br>•<br>• |

- 2. Configure the following fields on this worksheet:
  - Station field: Type the PLC address ID number
  - I/O Address field: Type the address of each PLC register, using the following syntax:
     <Type><Address>: 0 (for example, Id:0) or Where:
    - \* <Type> is the register type. Valid values: start, stop, id, init, config, get, setk, getsk, getlm, dpw, dpr.
    - \* **<Address>** is the register address of the device.

#### Attention:

You must use a non-zero value in the Station field, and you cannot leave the field blank.

## **Executing the Driver**

After adding the MOLOW driver to a project, Studio sets the project to execute the driver automatically when you start the run-time environment.

To verify that the driver run-time task is enabled and will start correctly, perform the following steps:

1. Select  $Project \rightarrow Status$  from the main menu bar.

The *Project Status* dialog displays:

| Task                    | Status Start | tup                  |
|-------------------------|--------------|----------------------|
| 🔣 Background Task       | Autor        | matic Start          |
| 🚵 Database Spy          | Manu         | Jal                  |
| 🖬 DDE Client Runtime    | Manu         | ual Stop             |
| DDE Server              | Manu         | Jal Losop            |
| 🛗 Driver Runtime        | Autor        | matic                |
| 🛃 LogWin                | Manu         | Jal                  |
| ODBC Runtime            | Manu         | ual Start <u>u</u> p |
| CPC Client Runtime      | Manu         | Jal                  |
| Studio Scada OPC Server | Manu         | Jal                  |
| 🕅 TCP/IP Client Runtime | Manu         | Jal                  |
| 👏 TCP/IP Server         | Manu         | Jal                  |
| J Viewer                | Autor        | matic                |

**Project Status Dialog** 

- 2. Verify that the *Driver Runtime* task is set to Automatic.
  - If the setting is correct, click **OK** to close the dialog.
  - If the Driver Runtime task is set to Manual, select the Driver Runtime line. When the Startup button becomes active, click the button to toggle the Startup mode to Automatic.
- 3. Click **OK** to close the *Project Status* dialog.
- 4. Start the application to run the driver.

## Troubleshooting

If the MOLOW driver fails to communicate with the device, the tag you configured for the **Read Status** or **Write Status** fields will receive an error code. Use this error code and the following table to identify the failure that occurred.

| Error Code | Description                | Possible Causes                                                                                                    | Procedure to Solve                                                                                                    |
|------------|----------------------------|----------------------------------------------------------------------------------------------------|----------------------------------------------------------------------------------------------------|
| 0          | ОК                         | Communication without problems                                                                                                    | None required                                                                                                    |
| 10         | Invalid Header field       | Specified invalid tag value in Header field                                                                                                    | Specify a valid Header tag value.                                                                                                    |
| 11         | Invalid Address field      | Specified invalid Address                                                                                                    | Specify a valid address.                                                                                                    |
| 12         | Invalid block size         | Offset greater than maximum allowed                                                                                                    | Specify a valid offset or create a new worksheet.<br>Typically, maximum offset is 64.                                                                                                    |
| 13         | Invalid CRC                | Invalid CRC in response message                                                                                                    | <ul> <li>Check the cable wiring.</li> <li>Check the station number.</li> <li>Check the RTS/CTS configuration (see Studio <i>Technical Reference Manual</i> for valid configurations).</li> </ul>                                                |
| 18         | Invalid BCD Value          | Tried reading an invalid BCD value                                                                                                    | Check the value on PLC to make sure that it is a valid value.                                                                                                    |
| 19         | Invalid BCD Value          | Tried writing a negative BCD value                                                                                                    | Only positive BCD values can be written.                                                                                                    |
| 20         | Illegal function           | Wrong sub-code, or the function might be already running                                                                                                    | Check to see if the equipment is already running (started).                                                                                                    |
| 21         | Slave Device Failure       | Hardware problem                                                                                                    | Contact the manufacturer.                                                                                                    |
| -15        | Timeout Start Message      | <ul> <li>Disconnected cables</li> <li>PLC is turned off, in stop mode or in error mode.</li> <li>Wrong station number</li> <li>Wrong RTS/CTS control settings</li> </ul> | <ul> <li>Check cable wiring.</li> <li>Check the PLC state – it must be RUN.</li> <li>Check the station number.</li> <li>Check the RTS/CTS configuration (see the Studio <i>Technical Reference Manual</i> for valid configurations).</li> </ul> |
| -17        | Timeout between rx<br>char | <ul> <li>PLC is in stop mode or in error mode.</li> <li>Wrong station number</li> <li>Wrong parity</li> <li>Wrong RTS/CTS configuration settings</li> </ul>              | <ul> <li>Check cable wiring.</li> <li>Check the PLC state – it must be RUN.</li> <li>Check the station number.</li> <li>Check the RTS/CTS configuration (see "Link Characteristics" for valid RTS/CTS configurations).</li> </ul>               |

### 🗢 Tip:

You can verify communication status using the Studio development environment *Output* window (*LogWin* module). To establish an event log for Field Read Commands, Field Write Commands and Serial Communication, right-click in the *Output* window. When the pop-up menu displays, select the option to set the log events. If you are testing a Windows CE target, you can enable the log at the unit (Tools  $\rightarrow$  LogWin) and verify the celog.txt file created at the target unit.

If you are unable to establish communication with the PLC, try to establish communication between the PLC Programming Tool and the PLC. Quite frequently, communication is not possible because you have a hardware or cable problem, or a PLC configuration error. After successfully establishing communication between the device's Programming Tool and the PLC, you can retest the supervisory driver.

To test communication with Studio, we recommend using the sample application provided rather than your new application.

If you must contact us for technical support, please have the following information available:

- Operating System (type and version): To find this information, select Tools  $\rightarrow$  System Information.
- Project Information: To find this information, select Project  $\rightarrow$  Status.
- Driver Version and Communication Log: Displays in the Studio *Output* window when the driver is running.
- Device Model and Boards: Consult the hardware manufacturer's documentation for this information.

## **Sample Application**

You will find a sample application in the **/COMMUNICATION EXAMPLES/MOLOW** directory. We strongly recommend that you use this sample application to test the MOLOW driver before configuring your own application, for the following reasons:

- To better understand the information provided in each section of this document.
- To verify that your configuration is working satisfactorily.
- To certify that the hardware used in the test (device, adapter, cable and PC) is working satisfactorily before you start configuring your own, customized applications.

### 🔌 Note:

This application sample is not available for all drivers.

Use the following procedure to perform the test:

- 1. Configure the device's communication parameters using the manufacturer's documentation.
- 2. Open and execute the sample application.
- 3. Execute the Viewer module in Studio to display information about the driver communication.

Tip: You can use the sample application screen as the maintenance screen for your custom applications.

# **Revision History**

| Doc. Revision | Driver Version | Author         | Date         | Description of Changes  |
|---------------|----------------|----------------|--------------|-------------------------|
| А             | 1.00           | Fabio Carvalho | May/30/2005  | First driver version    |
| В             | 1.1            | Paulo Balbino  | Sept/16/2011 | Fix Ini version and Doc |